# Важная информация о сетевой безопасности: 04 смена пароля по умолчанию для входа в систему

Для управления настройками устройства используйте один из следующих паролей:

- access
- initpass
- пароль, указанный на устройстве рядом с надписью «Pwd»

Если для устройства не предусмотрен пароль по умолчанию, оставьте поле пароля пустым.

#### Изменение пароля по умолчанию

Настоятельно рекомендуется изменить пароль по умолчанию, чтобы защитить устройство от несанкционированного доступа и повысить безопасность использования следующих функций и программного обеспечения\*:

- управление через веб-интерфейс;
- BRAdmin Light *µ* BRAdmin Professional.

\* Функции и программное обеспечение могут различаться в зависимости от модели

Чтобы изменить пароль по умолчанию, выполните приведенные ниже инструкции для вашей модели.

| 1. | Серия RJ                                                | 2 |
|----|---------------------------------------------------------|---|
| 2. | Серия TD и TJ                                           | 3 |
| 3. | Серия VC                                                | 5 |
| 4. | Другие мобильные принтеры и принтеры для печати наклеек | 6 |

#### 1. Серия RJ

 В адресной строке веб-браузера введите http://IP-адрес\_устройства, ГДе IP-адрес\_устройства это IP-адрес принтера или имя сервера печати.

Например, для принтера с IP-адресом 192.168.1.2 введите http://192.168.1.2

2. Если устройство запрашивает пароль, введите пароль по умолчанию (access, initpass или пароль, указанный на устройстве рядом с надписью «Pwd»).

Утобы проверить пароль по умолчанию, распечатайте информацию об устройстве или его настройки и посмотрите, что написано в поле **Default Password** (Пароль по умолчанию). Для получения дополнительной информации перейдите на сайт <u>support.brother.com</u> и ознакомьтесь с *Руководством* пользователя на странице **Руководства** для вашей модели.

- 3. Откройте вкладку Администратор.
- 4. Введите пароль, который хотите использовать.
- 5. В поле **Подтвердите новый пароль** введите новый пароль еще раз.

При необходимости запишите пароль и сохраните его в надежном месте.

6. Нажмите кнопку Отправить.

## 2. Серия ТD и TJ

1. В адресной строке веб-браузера введите

http://IP-адрес\_устройства, где IP-адрес\_устройства — это IP-адрес принтера или имя сервера печати.

Например, для принтера с IP-адресом 192.168.1.2 введите http://192.168.1.2

2. При необходимости введите следующий идентификатор пользователя:

| Модель                                 | Идентификатор |
|----------------------------------------|---------------|
|                                        | пользователя  |
| TD-4100N                               | admin         |
| TD-4420DN/4520DN/4550DNWB              | initpass      |
| TD-4420TN/4520TN/4650TNWB/4650TNWBR/   | root          |
| 4750TNWB/4750TNWBR                     |               |
| TJ-4005DN/4010TN/4020TN/4120TN/4021TN/ |               |
| 4121TN/4021TNR/4121TNR                 |               |
| TJ-4420TN/4520TN/4620TN/4422TN/4522TN  |               |

3. Если устройство запрашивает пароль, введите пароль по умолчанию (access, initpass или пароль, указанный на устройстве рядом с надписью «Pwd»).

(Неприменимо для моделей TD-4420TN/4520TN/4650TNWB/ 4650TNWBR/4750TNWB/4750TNWBR, TJ-4005DN/4010TN/ 4020TN/4120TN/4021TN/ 4121TN/4021TNR/4121TNR и TJ-4420TN/ 4520TN/4620TN/ 4422TN/4522TN) Чтобы проверить пароль по умолчанию, распечатайте информацию об устройстве или его настройки и посмотрите, что написано в поле Default Password (Пароль по умолчанию). Для получения дополнительной информации перейдите на сайт <u>support.brother.com</u> и ознакомьтесь с *Руководством пользователя* на странице Руководства для вашей модели. 4. Откройте вкладку **Администратор** или **Password** (Пароль).

 Если в веб-браузере отображается дополнительное диалоговое окно системы безопасности, введите идентификатор и пароль по умолчанию и нажмите кнопку [OK].
Идентификатор пользователя: admin Пароль по умолчанию: пароль, указанный на устройстве рядом с надписью «Pwd»

- 5. Введите пароль, который хотите использовать.
- 6. В поле **Подтвердите новый пароль** введите новый пароль еще раз.

При необходимости запишите пароль и сохраните его в надежном месте.

7. Нажмите кнопку Отправить или Set (Установить).

## 3. Серия VC

1. В адресной строке веб-браузера введите http://IP-адрес\_устройства, ГДе IP-адрес\_устройства это IP-адрес принтера или имя сервера печати.

Например, для принтера с IP-адресом 192.168.1.2 введите http://192.168.1.2

2. Откроется страница для управления устройством через вебинтерфейс. Щелкните ссылку **AirPrint Option** (Функция AirPrint), а затем ссылку **Administrator Login Password** (Пароль для входа администратора).

Ecли поле Administrator Login Password (Пароль для входа администратора) не появилось, щелкните ссылку Admin Login (Вход администратора), введите пароль по умолчанию и щелкните Login (Вход).

- В поле Enter New Password (Введите новый пароль) введите пароль, который хотите использовать.
  При необходимости запишите пароль и сохраните его в надежном месте.
- 4. В поле **Confirmed Password** (Подтвержденный пароль) введите новый пароль еще раз.
- 5. Нажмите кнопку Submit (Отправить).

## 4. Другие мобильные принтеры и принтеры для печати наклеек

#### 📝 Пользователи РТ-E550W

Чтобы проверить или изменить пароль по умолчанию для принтера, перейдите на сайт <u>support.brother.com</u> и ознакомьтесь с документом *Важная информация о сетевой безопасности: только для модели РТ-E550W* на странице **Руководства** для вашей модели.

 В адресной строке веб-браузера введите http://IP-адрес\_устройства, где IP-адрес\_устройства это IP-адрес принтера или имя сервера печати.

Например, для принтера с IP-адресом 192.168.1.2 введите http://192.168.1.2

2. Если устройство запрашивает пароль, введите пароль по умолчанию (access, initpass или пароль, указанный на устройстве рядом с надписью «Pwd»).

Учтобы проверить пароль по умолчанию, распечатайте информацию об устройстве или его настройки и посмотрите, что написано в поле **Default Password** (Пароль по умолчанию). Для получения дополнительной информации перейдите на сайт <u>support.brother.com</u> и ознакомьтесь с *Руководством* пользователя на странице **Руководства** для вашей модели.

- 3. Откройте вкладку Администратор.
- 4. Введите пароль, который хотите использовать.
- В поле Подтвердите новый пароль введите новый пароль еще раз. При необходимости запишите пароль и сохраните его в надежном месте.
- 6. Нажмите кнопку Отправить.